# 『藝拍即合網站』

## 藝文深耕 操作手册

藝旺資訊有限公司
中華民國 113 年 01 月 18 日

## 『藝拍即合網站』 操作手冊目錄

| 1 | 網站操作說明                         |
|---|--------------------------------|
|   | 1.1 首頁                         |
|   | 1.1.1 會員申請帳號3 -                |
|   | 1.2 藝文深耕8-                     |
|   | 1.2.1 媒合資源查詢8-                 |
|   | 1.2.2 媒合統計                     |
|   | 1.2.3 藝文深耕成果10 -               |
|   | 1.2.4 教學分享11 -                 |
|   | 1.3 藝文深耕操作說明12 -               |
|   | 1.3.2 會員中心——藝文深耕-刊登            |
|   | 1.3.3 會員中心—追蹤清單 - 14 -         |
|   | <b>134</b> 會員中心——我的媒合紀錄 - 14 - |
|   | 135 會員中心——上傅成里檔案 - 16-         |
|   | 常見問題集                          |

#### 1 網站操作說明

#### 1.1 首頁

進入平台首頁: <u>http://1872.arte.gov.tw/index.aspx</u>

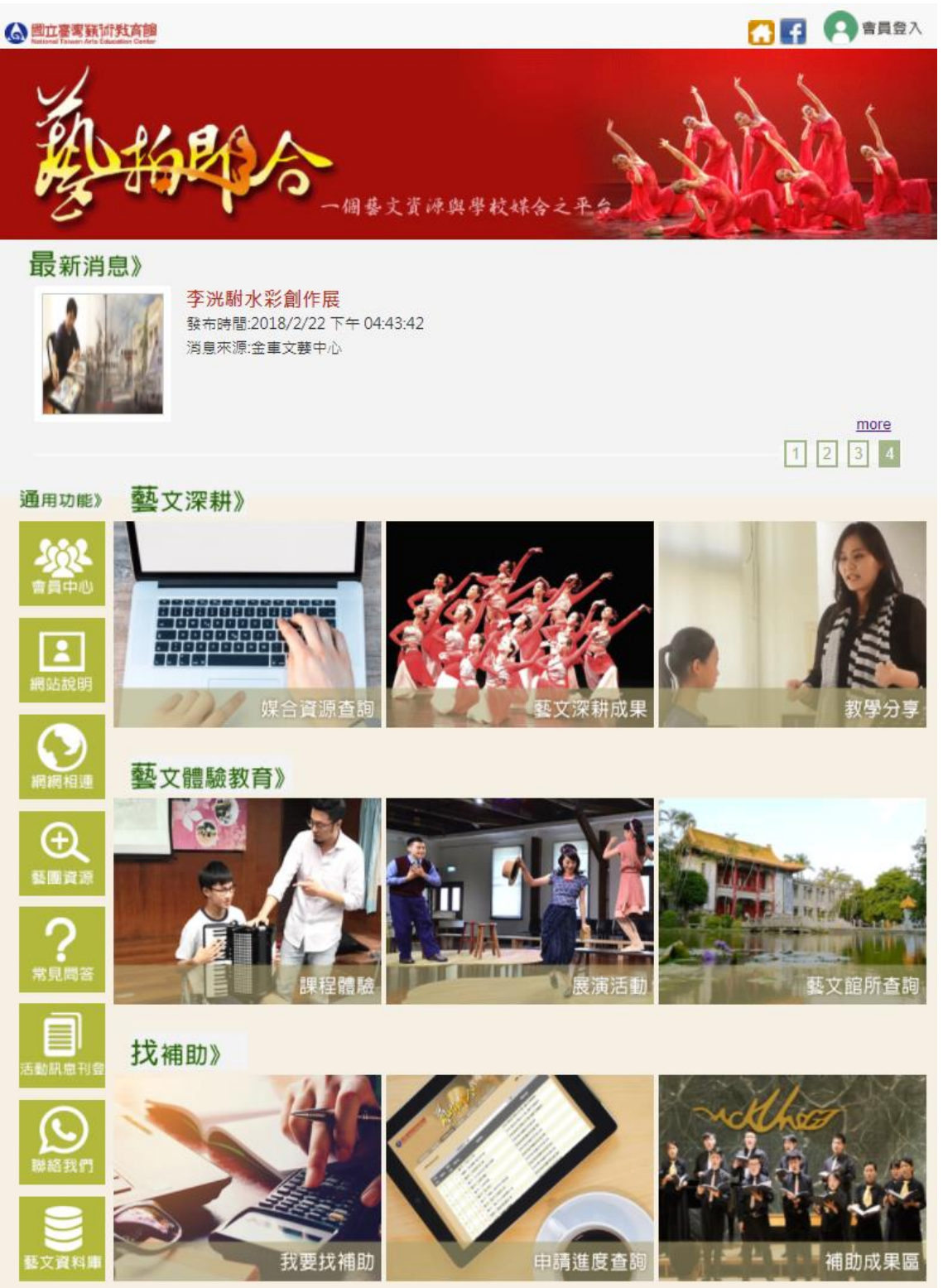

#### 1.1.1 會員申請帳號

點選【會員登入】。

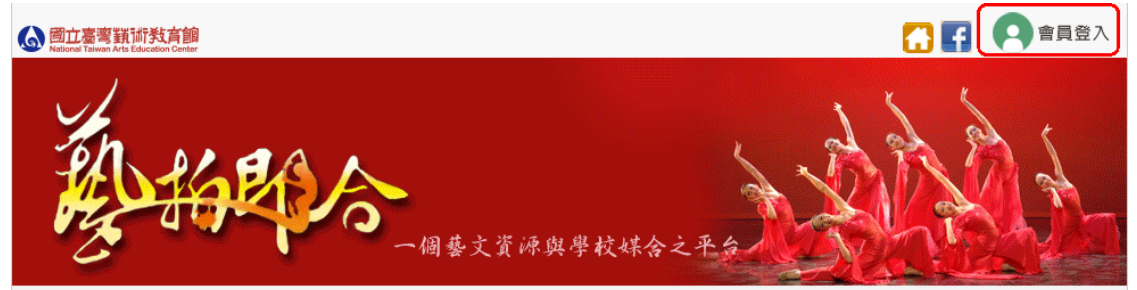

點選【加入會員】。

【會員登入】

| 登入本站帳號    |  |  |  |  |  |
|-----------|--|--|--|--|--|
| 帳 號:      |  |  |  |  |  |
| 密 碼:      |  |  |  |  |  |
| 驗證碼:      |  |  |  |  |  |
| 33220     |  |  |  |  |  |
| 全數字,點圖可更換 |  |  |  |  |  |
| 登入        |  |  |  |  |  |
| 忘記密碼 加入會員 |  |  |  |  |  |

#### 勾選【我已閱讀並同意】,點選【送出】。 【加入會員】

| 當您選擇開始登錄本網站成為本網站之會員時,即視為您已事先閱讀<br>「會員規約」之全部內容,並同意遵守以下約定(以下您以「本人」簡<br>稱; 1872藝拍即合以「本網站」簡稱):                                | • |  |  |  |  |
|----------------------------------------------------------------------------------------------------|---|--|--|--|--|
| 第一條:本網站提供之會員服務內容                                                                                                    |   |  |  |  |  |
| 本人充分瞭解本網站提供會員免費瀏覽之媒合內容,並提供諸如:會員<br>中心媒合資源查詢、電子報、討論專區等會員服務。惟本網站可能於任<br>何時間修改服務條款之內容,您若於修改後繼續使用本網站之會員服<br>務,表示您瞭解並同意修改後的條款。 |   |  |  |  |  |
| 第二條:會員個人資料之蒐集、電腦處理及利用                                                                                                    |   |  |  |  |  |
| 本人同意將本人於本網站登錄之個人資料,無償且不附帶任何條件提供<br>予1872藝拍即合蒐集、電腦處理及接受1872藝拍即合各項服務與資訊之<br>用,。                                             |   |  |  |  |  |
| 第三條:本網站之服務與仲介服務之差異                                                                                                    |   |  |  |  |  |
| ✓ 我已閱讀並同意                                                                                                    |   |  |  |  |  |
| 送出                                                                                                    |   |  |  |  |  |

選擇身分別。

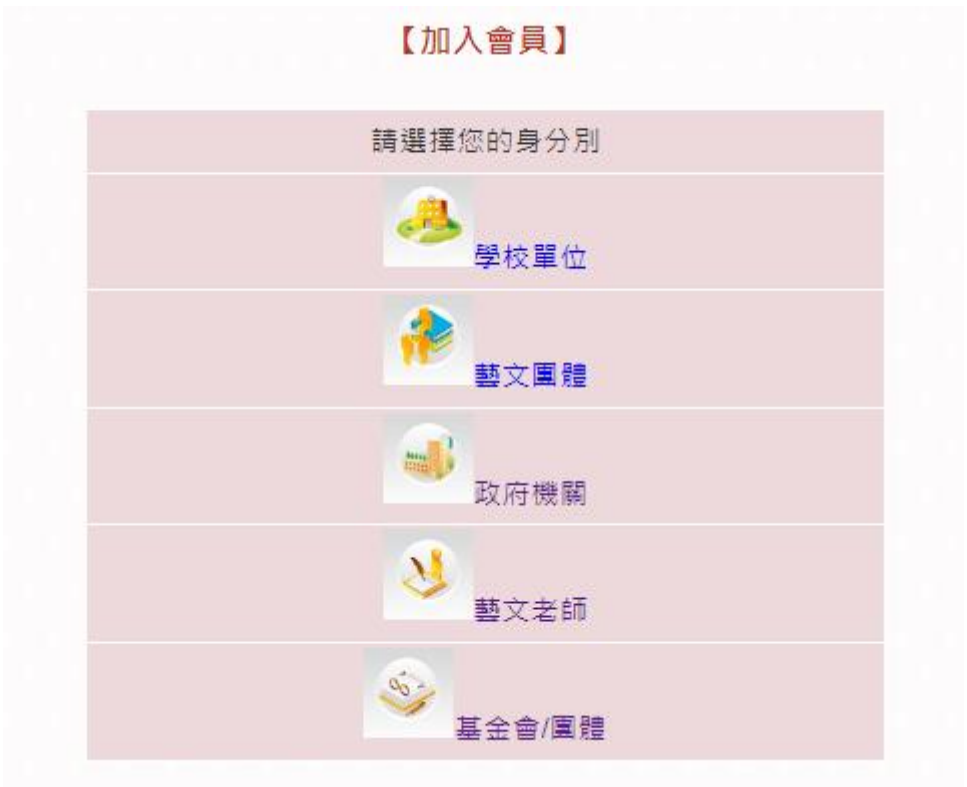

輸入會員基本資料,輸入完按下【確定送出】,即完成加入會員。 ※以藝文團體為範例

【加入會員-藝文團體】

| 帳號          | ((必填)請輸入6~8位英數字            | 並請勿含有 |
|-------------|----------------------------|-------|
| 容碼          | 吴ビ特殊付號)<br>((心道)請輸入6~8位密碼) |       |
| 西古城部成正      |                            |       |
| 冉 火 唯 祕 密 喃 | (必項)                       |       |
| 登記證字號:      |                            |       |
| 圍名          |                            | (必填)  |
| 負責人姓名       | (必填)                       |       |
| 聯絡人姓名       | (必填)                       |       |
| 性別          | ● 男 ◎ 女                    |       |
| 聯絡電話        | (必填)                       |       |
| 地址          | [諸選擇縣市▼]▼] 郵遞區號: (必填)      | (必填)  |
| 電子信箱        |                            | (必填)  |
| 團體網址        |                            | ]     |
| 團體簡介        |                            |       |
| 藝團代表圖片      | 選擇檔案 未選擇任何檔案 (寬170 x 高112  | (像素)  |
|             | 確定送出                       |       |

■ 忘記密碼 點選【忘記密碼】

|              | 登入本站帳號    |
|--------------|-----------|
|              |           |
| 帳 號          |           |
| 密碼           |           |
| 腧譖碼          |           |
| 1340 H22 HIS | 33220     |
|              | 全數字,點圖可更換 |
|              | 登入        |
| 논            | 記家碼 加入金号  |

## 輸入當時所申請的【帳號】與【電子信箱】,按下【立即送出】。 【忘記密碼】

| 忘記密碼               |
|--------------------|
| 請輸入申請藝拍即合會員的帳號:    |
| 請輸入申請藝拍即合會員的電子信箱:  |
| 若您忘記密碼,請輸入帳號、電子信箱和 |
| 驗證碼,系統將發送給您一封含有密碼的 |
| 電子郵件給您。如果沒有收到信件,可能 |
| 是被收到垃圾信件中,請至垃圾郵件匣查 |
| 看。                 |
| 立即送出               |

#### ■ 登入帳號 輸入【帳號】、【密碼】、【檢核碼】,並按下【登入】。 【會員登入】

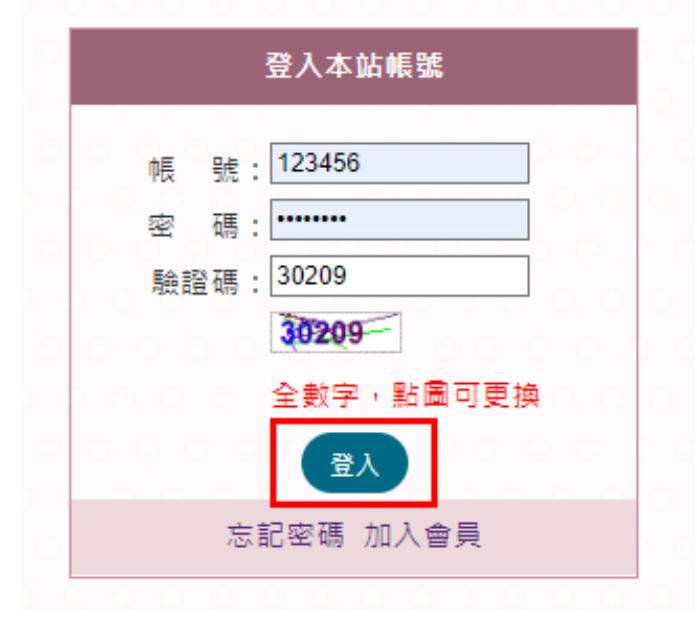

#### 1.2 藝文深耕

#### 1.2.1 媒合資源查詢

會員中心所填寫《需求刊登》之計畫,在此功能內查詢、媒合、追蹤。

在搜尋欄位輸入《提案類型》、《提案年度》、《地區》…,可快速搜尋該計畫。輸入完畢點選【送出】。

|              |        | 保合資源查詢         | 劉又深耕成果 | <b>秋學分</b> 學 |
|--------------|--------|----------------|--------|--------------|
| 111人源        | 下大力    |                |        |              |
| <b>外</b> 未合貧 | 源查詢    |                |        |              |
| × ×          | ESULIS |                | 首員     | 夏>媒合資源查詞     |
|              | 提案類型   | 整文深耕 🖌         |        |              |
| ■ 邓□且师旦剐     | 提案年度   | 107 🗸          |        |              |
| 🖕 媒合統計       | 地區     | 不限 🖌           |        |              |
|              | 計畫標題   |                |        |              |
|              | 藝文領域   | 不限 🖌           |        |              |
|              | 展演場地   |                |        |              |
|              | 關鍵字    |                |        |              |
|              | 報名截止時間 | 24 ~           | 24     |              |
|              |        | 日期欄位格式範例:2015/ | /01/15 |              |
|              |        | 送出             |        |              |
|              |        |                | J      |              |

送出後,系統會依照輸入的需求帶出以下資訊。右側有【追蹤】的功 能。想持續觀察該提案,點選【追蹤】,會將此計畫放入會員中心的 《追蹤清單》內。

|              |                   | 媒合  | 資源查詢 | 藝文深耕成     | ₹ 教       | 學分享  |   |
|--------------|-------------------|-----|------|-----------|-----------|------|---|
| <b>,</b> 媒合資 | 資源查詢<br>RESULTS   |     |      |           | 首頁媒合      | 含源查論 | 6 |
|              | 標題                | 地區  | 藝文領域 | 展演場地      | 截止時間      | 追蹤   |   |
| ☆ 煤合資源查詢     | 『陶』『藝』揮灑,『鼓』動青春~~ |     | 視覺藝術 |           | 2018/4/13 | 追蹤   |   |
| 🖕 媒合統計       | <b>妻</b> 文深耕美術教學  |     |      |           |           |      |   |
|              | 107               | 高雄市 | 表演藝術 | 一樓穿堂 操場   | 2018/8/31 | 追蹤   |   |
|              | 美·「藝」起來!          | 雲林縣 | 視覺藝術 | 第四棟美勞教室   | 2018/4/13 | 追蹤   |   |
|              | 高雄市大寮區忠義國民小學107年度 | 高雄市 | 視覺藝術 | 川堂 操場 德慧園 | 2018/4/12 | 追蹤   |   |
|              | 妻術與人文教學深耕計畫「 藝術綠廊 |     |      |           |           |      |   |
|              | 森活趣」方案            |     |      |           |           |      |   |
|              | 107年度兆湘國小藝術深耕教學計畫 | 高雄市 | 視覺藝術 | 各班教室      | 2018/4/12 | 追蹤   |   |
|              | 浮雕彩繪創作            |     |      |           |           |      |   |
|              | 相招玩藝術奇麗盈三江        | 嘉義縣 | 視覺藝術 |           | 2018/4/12 | 追蹤   |   |
|              | 音韻笛聲-共譜瑞芳山河海交響曲   | 新北市 | 音樂藝術 | 黃金山城、瑞芳   | 2018/4/10 | 追蹤   |   |
|              |                   |     |      | -1. At    |           |      |   |

點選所需的標題名稱,可瀏覽該提案內容。如需與此計畫做媒合,點選【我要媒合】,會將該計畫新增至會員中心的《我的媒合紀錄》中。 系統會告知提供者,該計畫有需求者做媒合。也可點選【列印此頁】 將此頁列印出來,或點選【回上頁】,回到計畫清單頁面。

| *** | - 4 | te A | - other | সমূহ | ホシー |
|-----|-----|------|---------|------|-----|
|     | > 1 | 厚盲   | PP 1    | 비브   | 白調  |

|        |                             | 我要媒合                        | 我要追蹤             | 列印此頁             | 回上頁           |
|--------|-----------------------------|-----------------------------|------------------|------------------|---------------|
| 類別     | <b></b>                     |                             |                  |                  |               |
| 狀態     | 準備中                         |                             |                  |                  |               |
| 計畫標題   | 高雄市大寮區<br>「 藝術綠廊潮           | 區忠義國民小學<br>發活趣」方案           | 107年度藝術          | 與人文教學深:          | 耕計畫           |
| 活動目標   | 結合本校「関<br>方案,讓學生<br>中,能感受勢  | ∄讀家鄉地景」<br>Ξ從日常生活中<br>藝術之美。 | 校本課程,發<br>的校園,透過 | 展「藝術綠廠<br>動手操作、創 | ā森活趣」<br>│作活動 |
| 活動內容簡介 | 1.簡易版畫:翻<br>2.結合本校層<br>團之工藝 | 8識版畫,結合<br>風山林木資源           | 校園景深進行<br>發展林木資源 | :創作。<br>工        | 民出線活校         |
|        | 3.結合本校校<br>術成為孩子最           | 本課程~閱讀<br>愛的遊戲課             | 家鄉地景融入           | 多媒材藝術創           | 作 把藝          |

#### 1.2.2 媒合統計

可選擇年度、縣市別、學校提按比例等…,查詢不同類別的統計數。

| ■人 🚹          | 媒合資源查詢                 | 藝文深耕成果         | 教學分享       |
|---------------|------------------------|----------------|------------|
| <b>媒</b> 合資源查 | 韵<br>CTS               | 首頁 > 煤合資)      | 原查詢 > 煤合統計 |
| ★ 媒合資源查詢      | 媒合統計查詢 縣市媒合統計查詢        | 藝文領域比例統計       | 學校提案比例     |
| ★ 媒合統計        | 年度: 112 ♥ 縣市別: 新北市♥ 査詢 | (例如:112年即為1115 | 學年度)       |
| 目前提紧          | 長總數:11                 |                |            |
|               | 學校名稱                   | 提案件數           | 提案比例       |
|               | 市立瑞濱國小                 | 2 / 11         | 18.20%     |
|               | 市立大鵬國小                 | 1 / 11         | 9.10%      |
|               | 市立忠山實小                 | 1 / 11         | 9.10%      |
|               | 市立中信國小                 | 1 / 11         | 9.10%      |
|               | 市立民義國小                 | 1 / 11         | 9.10%      |
|               | 市立五寮國小                 | 1 / 11         | 9.10%      |
|               | 市立汐止國小                 | 1 / 11         | 9.10%      |
|               | 市立漳和國中                 | 1 / 11         | 9.10%      |
|               | 市立興福國小                 | 1 / 11         | 9.10%      |

#### 1.2.3 藝文深耕成果

在會員中心【上傳成果檔案】,所上傳的資訊可由此處瀏覽。

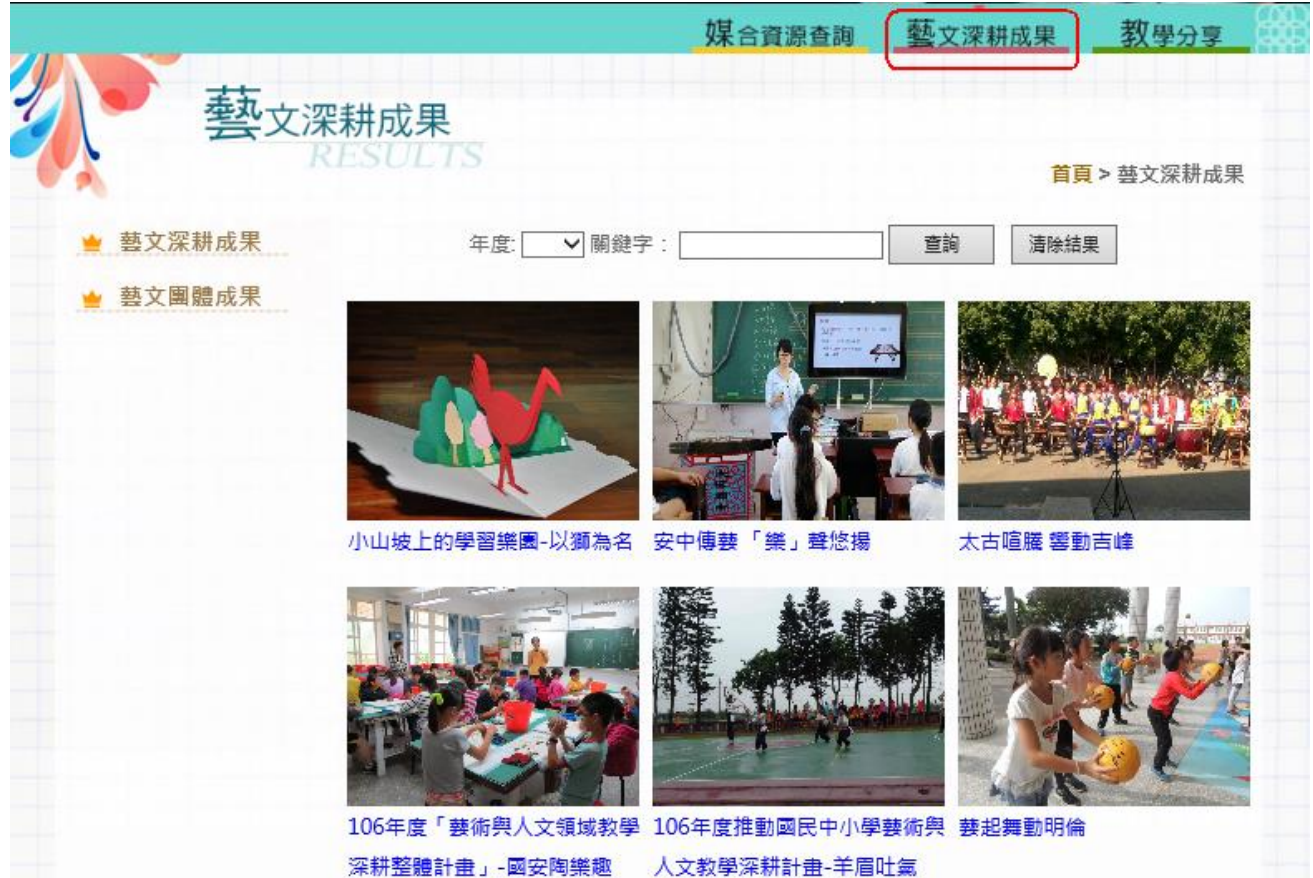

#### 1.2.4 教學分享

學校成果展示所放置的 YouTube 連結可由此觀賞。 在搜尋列輸入相關資訊,點選【搜尋】,可帶出該資訊結果。

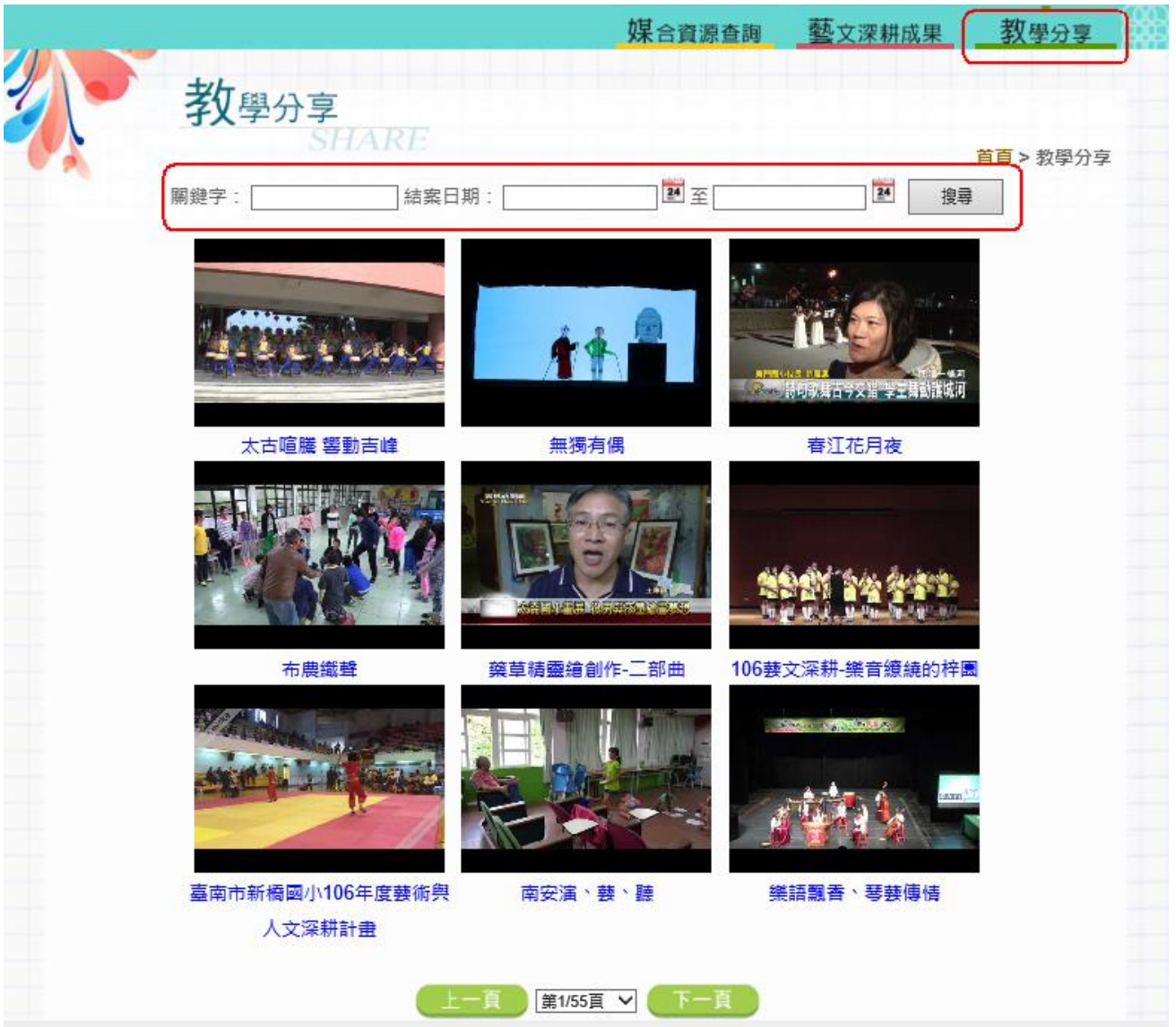

#### 1.3 刊登操作說明

#### 1.3.2 會員中心—藝文深耕-刊登

進入會員中心,點選【藝文深耕-刊登】,填寫計畫案。 ※學校單位請選《藝文深耕》;藝師(團)請選《藝文團體提供》。

| 놜 基本資料修改  | 【需求刊登】-藝文深耕       |                   |                 |            |
|-----------|-------------------|-------------------|-----------------|------------|
| ▲ 藝文深耕-刊登 |                   | 藝文深耕 藝文團鼎         | 遭提供             |            |
| ★ 追蹤清單    | 為資訊安全,請勿使用任何的     | ≧形符號,將造成系統判劃<br>· | 新異常!            |            |
| ➡ 我的媒会纪錄  | *計畫標題:            |                   |                 |            |
|           | 年度:               | 112 🗸             |                 |            |
| ■ 上傳成未備余  | 關鍵字:              | <br>請以,作區隔。限20字   |                 |            |
| ■ 裂教場地修改  | *活動目標:            |                   |                 |            |
| 놜 開啟課程體驗  |                   |                   |                 |            |
| 놜 開啟課程刊登  |                   |                   |                 |            |
| 놜 相關課程關聯  |                   |                   |                 |            |
|           |                   |                   |                 |            |
|           | *活動內容簡介:          | 前有※號處             | <b>当為必填欄位</b> 。 |            |
|           | *專案聯絡人:           |                   |                 |            |
|           | *聯絡方式:            |                   |                 |            |
|           | 預計要舉辦的活動場地:       |                   |                 | <i>i</i> , |
|           | *活動預計辦理時間開始       | 2023/10/17        | 24              |            |
|           | 日:                |                   | alariya         |            |
|           | *活動預計辦理時間截止<br>日: | 2023/11/17        | 24              |            |
|           | *活動預計辦理天數:        |                   | 天               |            |
|           | *申請媒合截止時間:        | 2023/11/17        | 24              |            |

| 已有經費:        | ● 教育部專案 ○ 文化部專案 ○ 文化局          |
|--------------|--------------------------------|
|              | ○ 民間團體贊助                       |
|              | 〇 其他 共 元                       |
| 尚缺經費:        | ○ 有 元 ● 無                      |
| *参加人數:       | 入                              |
| 主辦單位:        |                                |
| 承辦單位:        |                                |
| 我在尋找的專長:     |                                |
| 藝文領域:        | 視覺藝術 ✔                         |
| 要求具備的藝文教學經驗: |                                |
|              | □ 請確認智慧財產權聲明                   |
|              | 本人(單位)申請參加藝拍即合資源煤合平台的會員,聲明本人(單 |
|              | 位)所上傳之所有作品確係本人(單位)原創,若有侵犯他人之著作 |
|              | 權或智慧財產權時,其所有法律責任概由本人(單位)自行負責,  |
|              | 一概與國立臺灣藝術教育館無關。                |
|              | 確定儲存                           |

填寫完所有欄位後,務必勾選【請確認智慧財產權聲明】,才可按下 【確定儲存】。

儲存完畢會跳出此畫面,可點選【我的媒合紀錄】查看填寫的提案。 【**需求刊登】-藝文深耕** 

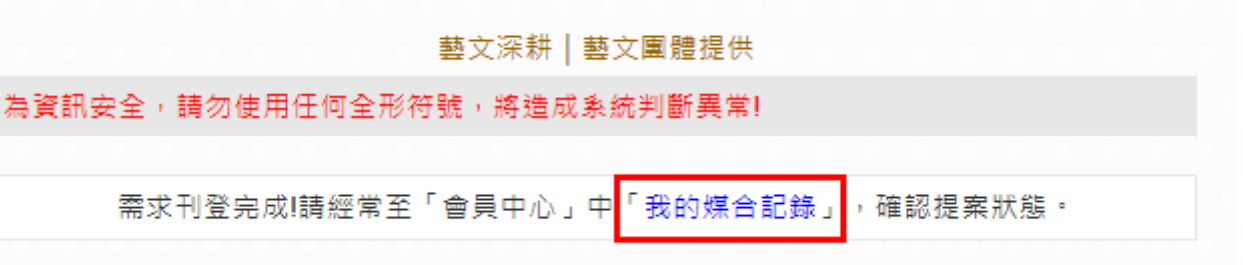

#### 1.3.3 會員中心一追蹤清單

查詢已追蹤的提案,方便查看該提案內容。如無需再追蹤該案,點選 【刪除追蹤】,可將該提案從清單內移除。

| 놜 基本資料修改  | 【追蹤清 | 5單】             |      |      |
|-----------|------|-----------------|------|------|
|           | NO.  | 標題              | 狀態   | 追蹤   |
| ★ 劉乂深耕-刊登 | 1    | 藝術與人文深耕亮點畫      | 煤合中  | 刪除追蹤 |
| ≜ 追蹤清單    | 2    | 陶聲悠揚翰墨香         | 結案   | 刪除追蹤 |
| ■ 我的媒合紀錄  | 3    | 織布回歸彩虹橋~一代斷層一代牽 | 刪除追蹤 |      |
| ▶ 上傳成果檔案  |      | 第1頁/1頁 ✔        | 下一頁  |      |

#### 1.3.4 會員中心一我的媒合紀錄

在媒合資源中的提案點選《我要媒合》,該提案會顯示在此功能內。 ※只有<u>提案者</u>,可進行【修改】、【刪除】功能。此功能只有在《**準備** 中、媒合中》狀態下可以使用;《結案》狀態無法進行任何操作。

| 놜 基本資料修改  | 【我  | 的媒合紀錄】 |         |          |     |            |    |
|-----------|-----|--------|---------|----------|-----|------------|----|
| 놜 藝文深耕-刊登 | _   |        | 藝文深耕 藝文 | 文團體提供│課程 | 軆驗  |            |    |
| ≥ 追蹤清單    | NO. | 標題     | 摘要      | 煤合對象     | 狀態  | 截止日期       | 設定 |
| 🗎 我的媒合紀錄  | 1   | test   | test    | 發起人:     | 準備中 | 2023/11/18 | 修改 |
| ▶ 上傳成果檔案  |     |        |         | ewon字仪   |     | l          |    |
| ★ 藝教場地修改  | 2   | ewon   | 無       |          | 進備中 | 2023/10/07 |    |
|           |     |        | 第1頁/1頁、 | ▶ 下一頁    |     |            |    |

在媒合紀錄中,《媒合對象》出現媒合者的名稱,代表有<u>藝團(師)</u>來 媒合。如需確認該藝團(師),請勾選名稱再點選【確認名單】,即媒 合成功。

※確認名單後,狀態會改為已媒合,無法再做修正或刪除。

#### 【我的媒合紀錄】

| 藝文深耕 | 藝文團體提供 | 課程體驗 |
|------|--------|------|
|------|--------|------|

| NO. | 標題          | 摘要        | 媒合對象        | 狀態    | 截止日期         | 刪除      |
|-----|-------------|-----------|-------------|-------|--------------|---------|
| 1   | 反轉思考的魔幻力量-錯 | test      | ☑ewon藝師     | 煤合中   | 2018/4/14    | 修改      |
|     | 視藝術         |           | 確認名單        | J     |              | 刪除      |
|     |             | 細百        | 訊息          |       | ×            |         |
| 2   |             | M9.22     | HTV/154     |       |              | 修改      |
|     | ? 請注意,此動    | )作會將狀態改為已 | 2.媒合,請確認勾選ネ | 名單是否] | <u></u> 正確?? | 刪除      |
|     |             |           |             | _)    | T- NV        |         |
|     |             |           | 唯正          |       | 取消           |         |
|     |             |           |             |       |              | • • • • |

| 【我  | 的媒合紀錄】             |                   |                                             |    |
|-----|--------------------|-------------------|---------------------------------------------|----|
|     |                    | <b>藝</b> 文深耕   藝文 | 團體提供 課程體驗                                   |    |
| NO. | 標題                 | 摘要                | 媒合對象 狀態 截止日期                                | 刪除 |
| 1   | 反轉思考的魔幻力量-錯<br>視藝術 | test              | 發起人: 已媒合 2018/4/14<br>ewon學校媒合:<br>2.ewon藝師 |    |
| 2   | test               | test              | 發起人: 準備中 2018/3/9<br>ewon學校                 | 修改 |
|     |                    | 第1頁/1頁、           | ▼ 下一頁                                       |    |

#### 1.3.5 會員中心一上傳成果檔案

【上傭成里燈宏】

已媒合的提案,可上傳圖檔或是給予成果評價。上傳完成,狀態會改為《結案》。

| 【上傳 | <b>扉成果檔案】</b>   |               |           |
|-----|-----------------|---------------|-----------|
| NO. | 分類 標題           | 媒合對象 狀態       | 媒合成果      |
| 1   | 需求 反轉思考的魔幻力量-錯視 | 見藝術 ewon藝 已媒合 | 成果上傳      |
|     |                 | 自而            | 評價:★★★★★  |
|     |                 |               | 成果展示:前往成果 |
|     |                 |               |           |

圖檔部分,可一次上傳八張。並可放置 YouTube 與 Google Drive 影音 連結。如檔案上傳錯誤,點選圖檔後方的【刪出】,再重新上傳正確 圖檔。上傳完畢後,按下【送出】,所上傳的圖檔會呈現在《成果展 示》內。可直接點選【前往成果】。

|           | 圖片檔            |
|-----------|----------------|
| 【上傳照片・最多) | 、張照片,請壓縮在1M以下】 |
| 圖片檔       | 選擇檔案 未選擇任何檔案   |
|           |                |

【※為符合無障礙標章規定,照片說明勿使用「重複相同文字、編號、日期、英文加數字」之 方式編排。例:照片1、照片2、照片0619、ABCD123。皆不可使用。】

| 圖片說明         | 圖1: 復古 | 圖2: 懷舊 |
|--------------|--------|--------|
|              | 圖3: 卡通 | 圖4:回愛  |
|              | 圖5: 微笑 | 圖6: 禁止 |
|              | 圓7:    | 圖8:    |
|              |        |        |
|              |        |        |
|              |        |        |
|              | 影音檔    |        |
| YouTube影     | 音網址    |        |
| Google Drive | 影音網址   |        |
|              | 送出     |        |

※放置 YouTube 影音連結時,請注意輸入的網址。進入已上傳至 YouTube 的該影片,點選【分享】。下方會出現一段該影音的短網址。 將網址複製,貼到 YouTube 影音網址的欄位即可。此影音檔會顯示在 首頁的【教學分享】內。

The Deepest Ocean In The World: Marianas Trench

| HD Universe Channel 🖾       |             |
|-----------------------------|-------------|
| ▶ 訂閱 107,700                | 880,227     |
| + 新增至  → 更多                 | 3,094 🟓 157 |
| 分享 嵌入 電子郵件                  | ×           |
| f У 8 🕒 🍜 🛠 t 🛷 🕬 🔞 🖤       |             |
| http://youtu.be/9p0_09wPRXo | 間: 0:02     |

上傳完後,給該成果打個評價。點選【成果評價】

| 【上傳 | 成果 | 當案】            |            |    |             |
|-----|----|----------------|------------|----|-------------|
| NO. | 分類 | 標題             | 媒合對象       | 狀態 | 媒合成果        |
| 1   | 需求 | 反轉思考的魔幻力量-錯視藝術 | ewon藝<br>師 | 結案 | 成果上傳<br>評價: |
|     |    |                |            |    | 成果展示:前往成果   |
|     |    |                |            |    |             |

以星等給予評價,最多五顆星,最少一顆星。直接點選星星,再按下 【送出】。

| 【上傳成果檔 | 案】             |
|--------|----------------|
| 標題     | 反轉思考的魔幻力量-錯視藝術 |
| 成果評價   |                |
|        |                |
|        | 送出             |

#### 常見問題集

1. 藝文領域有哪幾種呢?

ANS:依據教育部補助國民中小學藝術與人文教學深耕實施要點,可分為 視覺藝術類、音樂類、表演藝術類、其他類等四大類別。

- 2. 媒合的步驟?
  - ANS: 學校展演需求(或藝文團體提供)刊登(準備中)
    - 通知媒合對象去點選媒合(媒合中)
    - •學校確認打勾(已媒合)
    - •上傳成果照片(結案)
- 3. 無法上傳成果怎麼辦?
  - ANS :

(1)請先確認在"媒合中"的狀態下方能上傳成果;即學校及藝術家(藝術 團體)是否 皆已登入成為會員,藝術家並點選學校端的提案,學校也確認 後。

(2)圖片檔大小請小於 1MB。

(3)請不要忘記"勾選"智慧財產權聲明喔!

- 如何查詢成果照片?
   ANS:點選「藝文深耕成果」輸入年度或活動關鍵字即可查詢到。
- 5. 如何申請會員?

ANS:點選首頁「會員登入」,進入後點選「加入會員」並勾選同意會員條款後,輸入正確的電子信箱,系統會發送註冊連結,開啟連結後選擇欲註冊的會員身份填寫註冊資料。

- 6. 登入會員帳號密碼無誤,卻顯示「登錄失敗!請重新輸入帳號密碼!登出 成功!」的錯誤訊息,該如何處置? ANS:請您察看帳號與密碼是否有大小寫的輸入錯誤,或鍵盤的 Capslock 鍵為開啟狀態,由於系統會自動判斷英文字母的大小寫,因此煩請您再輸 入一次。
- 申請會員資料時,點擊完成,卻一直停留在申請會員資料頁的編輯區,該 如何處置?
   ANS:請察看該網頁頂端是否有出現錯誤訊息「請勾選智慧財產權聲明」, \*為必填欄位是否都填完成或其他有出現紅色字體提示處。
- 填寫會員申請資料時,一直顯示錯誤訊息「地址最多為二十個中英文數 字」,造成無法完成註冊?

ANS:由於網頁安全性的考量,地址若有「30-2號」、「47-1巷」等內容,希望您能將符號「-」改為國字「之」,例如:30之2、47之1等就可解決您的問題。

9. 忘記密碼時該怎麼辦? ANS:點選首頁「忘記密碼」,接著輸入會員的帳號、電子信箱(註冊時 所填寫的電子信箱)及驗證碼,系統將發送給您一封含有密碼的電子郵件 給您。

10.每個人都可以申請成為會員嗎?

ANS:平台是以「藝術教育」為焦點特色,結合「藝術教學輔助教學系統」、「各校藝術教育資訊流通平台」及「提供藝術教育相關資源」功能。故會員身份偏向學校、藝文團體、藝術家、基金會和政府機關,暫時未對一般民眾開放註冊,但是皆可瀏覽網頁資訊。

11.如何更改會員資料以及變更密碼呢?

ANS:登入後可至「會員中心」的「基本資料修改」來維護個人資料以及 變更登入的密碼。